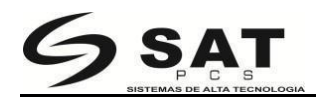

1. Haga doble clic en el icono

SAL POS Primer

para instalar el controlador, y haga clic en "Sí".

2. Marque la opción "Acepto el acuerdo" y de clic en "Siguiente", como en la imagen a continuación:

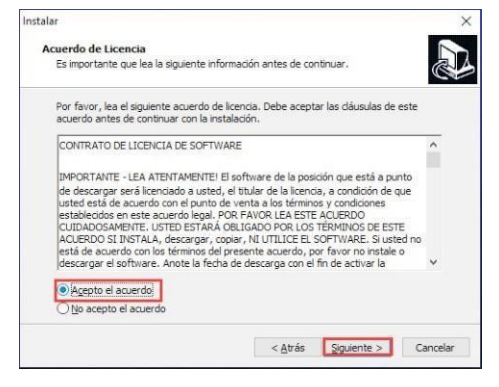

3. Escoja la carpeta de instalación por defecto y de clic en "siguiente" como a continuación

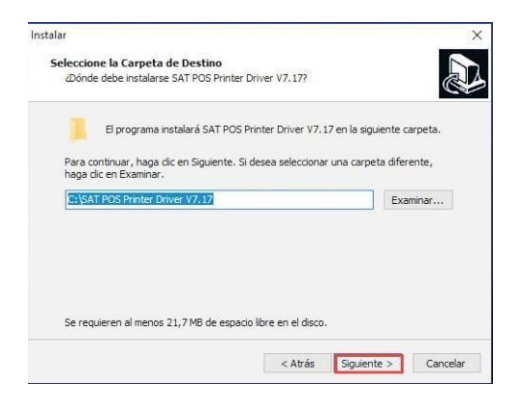

4. Crea un acceso rápido en el escritorio con el fin de instalar el controlador directamente una próxima vez. De clic en "Siguiente" como muestra a continuación:

| alar                                                                              |                                         |                      |          |
|-----------------------------------------------------------------------------------|-----------------------------------------|----------------------|----------|
| Seleccione las Tareas Adicionales                                                 |                                         |                      |          |
| ¿Qué tareas adicionales deben realizars                                           | se?                                     |                      | Ċ        |
| Seleccione las tareas adicionales que de<br>SAT POS Printer Driver V7.17 y haga d | esea que se realice<br>ic en Siguiente. | n durante la instala | ción de  |
| Iconos adicionales:                                                               |                                         |                      |          |
| Crear un icono en el <u>e</u> scritorio                                           |                                         |                      |          |
|                                                                                   |                                         |                      |          |
|                                                                                   |                                         |                      |          |
|                                                                                   |                                         |                      |          |
|                                                                                   |                                         |                      |          |
|                                                                                   |                                         |                      |          |
|                                                                                   |                                         |                      |          |
|                                                                                   |                                         |                      |          |
|                                                                                   | < Atrás                                 | Siguiente >          | Cancelar |

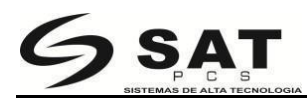

5. Seleccione "Instalar", como en la foto a continuación:

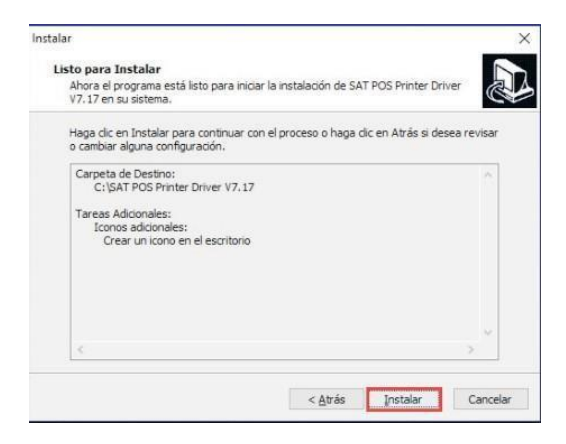

6. Finalice la instalación y corra el controlador como muestra a continuación:

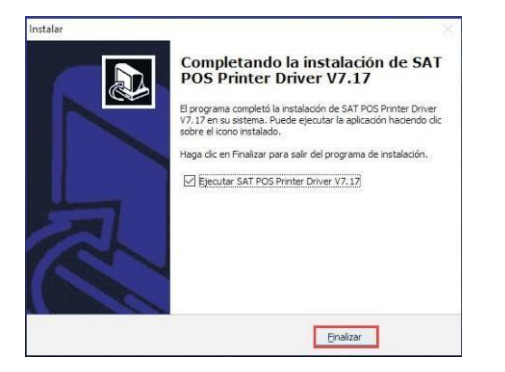

7. El software puede detector automáticamente el sistema de sucomputador sin necesidad de seleccionar manualmente. Si la impresora es Puerto USB, por favor marque el puerto USB. El software automáticamente detectará cual puerto en el computador es usado por la impresora, como muestra la imagen a continuación

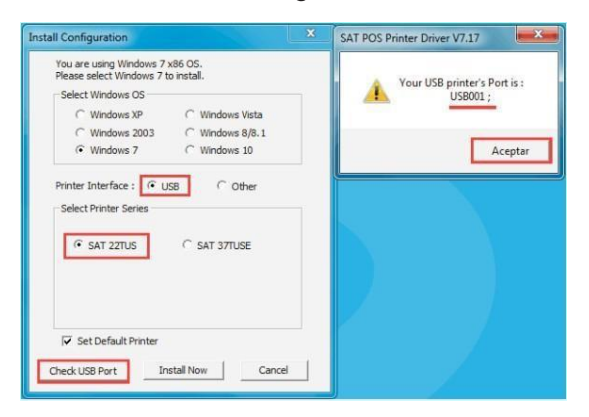

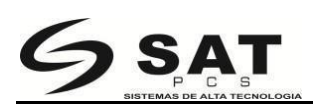

8. Si es otro puerto, escoja "Otro". Haga clic en "Instalar ahora" como en la imagen a continuación.

| selecione Windows 7 par | a instalar.     |
|-------------------------|-----------------|
| Seleccionar SO Windows  |                 |
| ← Windows XP            | C Windows Vista |
| C Windows 2003          | C Windows 8/8.1 |
| Windows 7               | C Windows 10    |
| Seleccionar impresora   | C SAT 37TUSE    |
| Seleccionar impresora   | C SAT 37TUSE    |

9. Mostrará que su instalación fue exitosa. Seleccione "Sí" para configurar el puerto de la impresora, como en la imagen a continuación:

| Está usando el SO Wind<br>selecione Windows 7 p | lows <mark>7 x8</mark> 6 . Por favor<br>vara instalar. |    |
|-------------------------------------------------|--------------------------------------------------------|----|
| C Windows XP<br>C Windows 2003                  | C Windows Vista C Windows 8/8.1                        |    |
| SAL POS Printer Driver V7.1                     |                                                        |    |
| Exitoso! ?Desea i                               | imprimir página de prueba<br>Sí No                     | 17 |

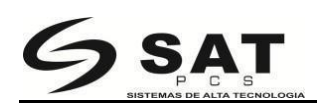

10. Seleccione el Puerto correspondiente a la impresora y haga clic en "Aplicar", como muestra la imagen continuación:

| Administració                 | n del color                         | Seguridad                    | Configuración del disposit | ivo |
|-------------------------------|-------------------------------------|------------------------------|----------------------------|-----|
| General                       | Uso compa                           | rtido Puertos                | Opciones avanzad           | las |
| SA SA                         | T 22TUS                             |                              |                            |     |
| nprimir en lo<br>rimer puerto | os siguientes po<br>libre seleccior | uertos. Los documen<br>iado. | tos se imprimirán en el    |     |
| Puerto                        | Descripción                         | Impreso                      | ra                         | ^   |
| COM3:                         | Puerto serie                        |                              |                            |     |
| COM4:                         | Puerto serie                        |                              |                            |     |
| FILE:                         | Imprimir a un                       | archivo                      |                            |     |
| USB001                        | Puerto de impres                    | sora virtual                 |                            |     |
| 192.16                        | Puerto TCP/IF                       | estándar                     |                            |     |
| PORTP                         | Puerto local                        | Microso                      | ft XPS Document Write      |     |
| 🗌 nul:                        | Puerto local                        | Send To                      | OneNote 2016               |     |
| Agregar puerto                |                                     | Eliminar puerto              | Configurar puerto          |     |
| Habilitar co                  | empatibilidad ]                     | idireccional                 |                            |     |
| Habilitar ad                  | arupación de in                     | mpresoras                    |                            |     |
|                               |                                     |                              |                            |     |
|                               |                                     |                              |                            |     |
|                               |                                     |                              |                            |     |

11. Seleccione la pestaña "General", y de clic en "Imprimir página de prueba" como muestra a continuación:

|                         | ón del color S    | eguridad  | Configuración del dispositivo |
|-------------------------|-------------------|-----------|-------------------------------|
| General                 | Compartir         | Puertos   | Opciones avanzadas            |
|                         | SAT 22TUS         |           |                               |
|                         |                   |           |                               |
| Jbicacion:              |                   |           |                               |
| Comentario:             |                   |           |                               |
| Modelo:<br>Característi | SAT 22TUS<br>icas | Par       | al dimonible                  |
| Deble car               | . Ne              | rap       | er disponible.                |
| Grana: No               | . 140             | 80        | (/2.1) x 29/ mm               |
| Velocidad               | Desconocido       |           |                               |
| · c.ociuuu              | n máxima: 203 ppp |           | -                             |
| Resolución              |                   | ferencias | Imprimir página de prueba     |
| Resolución              | Pret              |           |                               |

Si se imprime la página de prueba, significa que la instalación del controlador ha sido finalizada